**Dental Services** 

#### **NHS Dental Services**

**Dental Services** 

#### **E Reporting Good Practice Guide**

#### Building Reports: Creating a report using two universes

Supporting the NHS, supplying the NHS, protecting the NHS

NHS Dental Services is a service provided by the NHS Business Services Authority

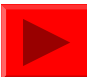

In E-reporting it is possible to extract data from two universes and amalgamate this data

For example, a contract's contracted UDA compared to the UDA actually carried out

To do this, data needs to be extracted from the Contracts Universe (Contracted UDA) and the Activity Universe (UDA performed)

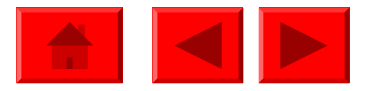

Save a copy of the Activity Skeleton Report as "% UDA Delivered" then open it so it can be modified

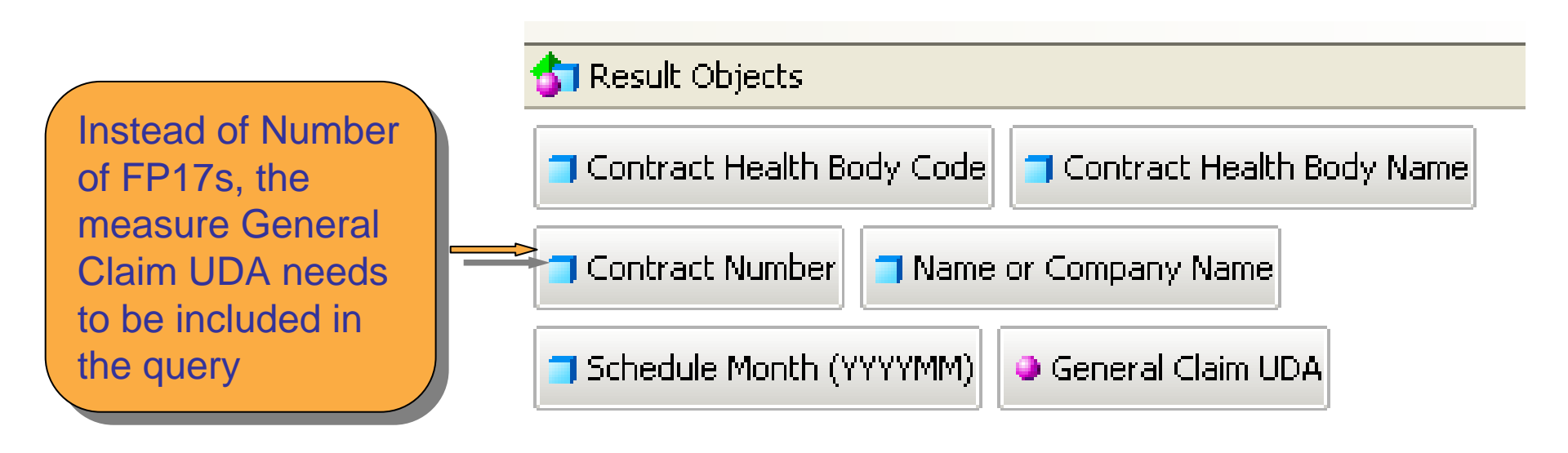

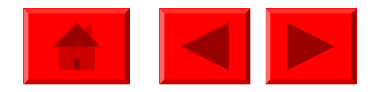

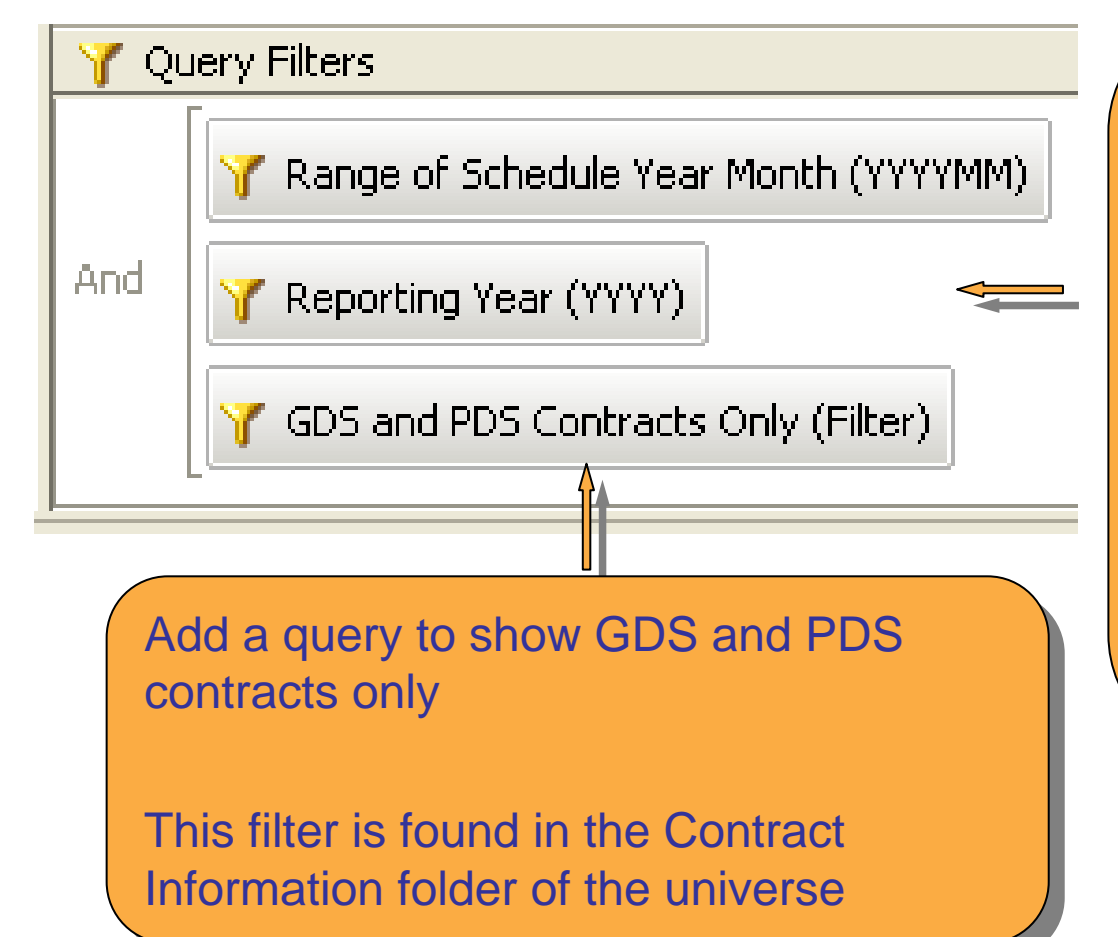

Add a query filter for the reporting year (the year the treatment is allocated to), please note that this is formatted YYYY, depending on the final year, so for the year 2010-11 enter 2011

This filter is found in the Reporting Time Period folder of the universe

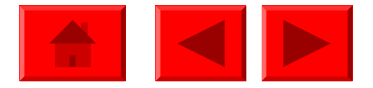

#### Rename the query as Activity

| 🗄 🞦 😭   👫 Add Query   🔫 💭 | We now need to extract the   |
|---------------------------|------------------------------|
| Data Properties           | contracted UDA. Click on Add |
| Query Properties          | Query                        |
| Name 😒                    |                              |
| Activity                  |                              |
| Universe 🔊                |                              |
| E Reporting Activity      |                              |

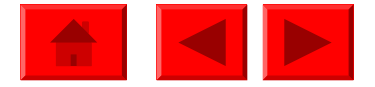

#### For this query the Contracts Universe needs to be used

| 🖉 Universe                                   |        |                       |
|----------------------------------------------|--------|-----------------------|
| Select a universe for the que                | ery.   |                       |
| Universes used in this document:             |        |                       |
| Name                                         | Domain |                       |
| E Reporting Activity                         |        |                       |
| Other available universes:                   |        |                       |
| Name                                         | Domain |                       |
| E Reporting Activity                         |        | Select the Contracts  |
| E Reporting Contracts<br>E Reporting Finance |        | Universe and click ok |

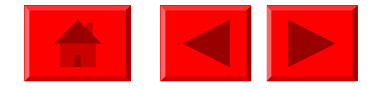

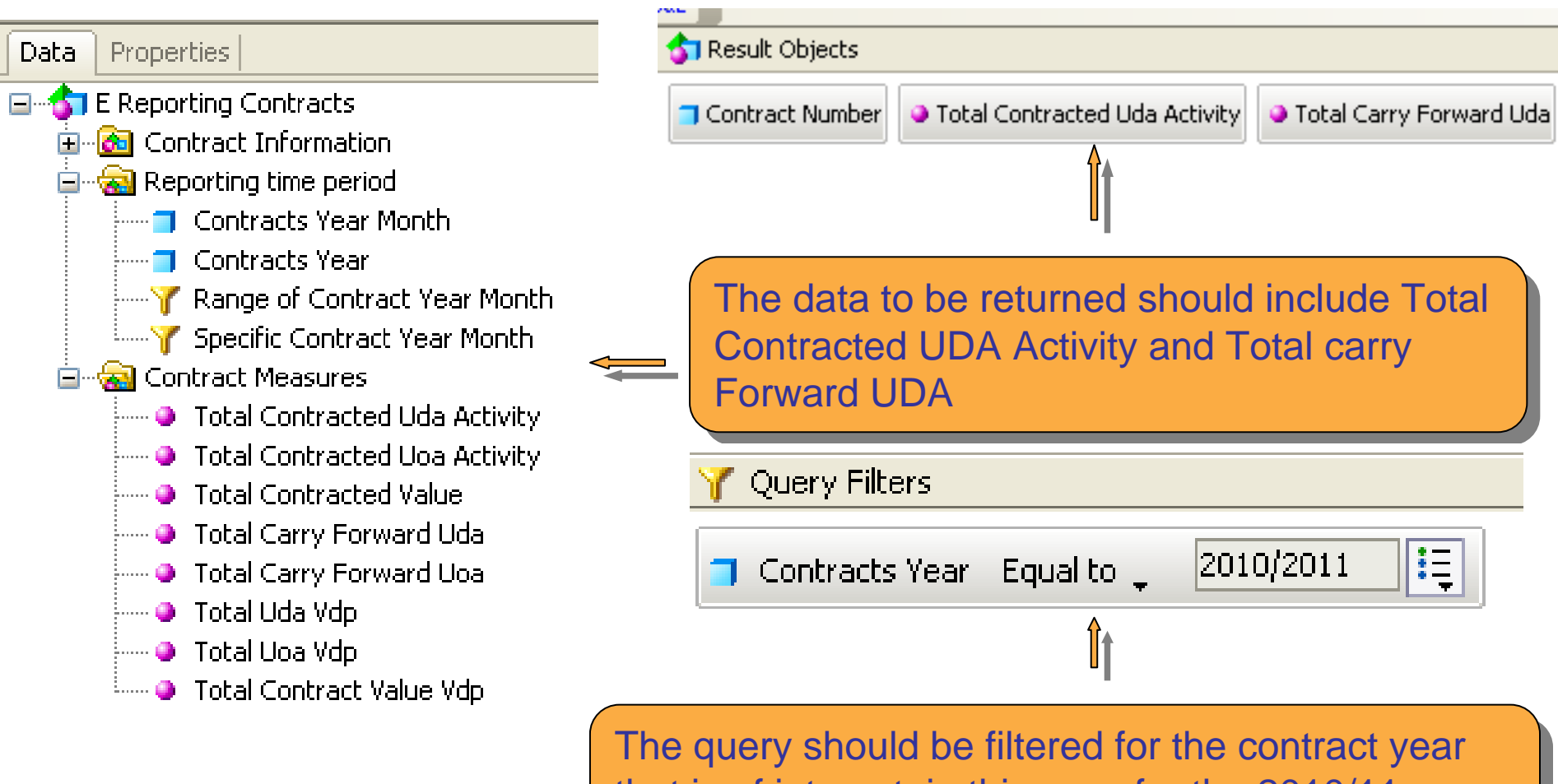

😫 Activity

Contracted

that is of interest, in this case for the 2010/11 year (April 2010 to March 2011)

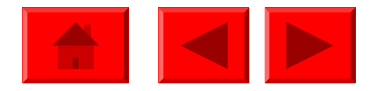

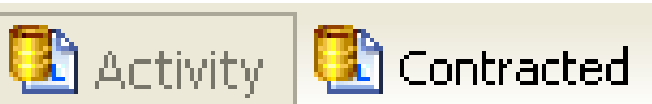

ed 🖛

Rename this query as Contracted

×

Help

# Run Queries • \* • • Activity Contracted Run all queries

#### Then run both queries

Select a range of scheduled months and reporting year for the activity query

#### 🖉 New Query

Choose how you want to include the data from the new query.

Insert a table in a new report

Insert a table in the current report

Include the result objects in the document without generating a table

OK.

You will be asked how you want the data from the new query to be shown. Select Include the result objects in the document without generating a table

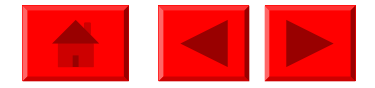

Add the data to the report as shown in the table below

| Contract<br>Number | Name or<br>Company<br>Name | General<br>Claim UDA | Total<br>Contracted<br>Uda Activity | Total Carry<br>Forward Uda |
|--------------------|----------------------------|----------------------|-------------------------------------|----------------------------|
| XXXXXX/0001        | Anon Name                  | 330,073.65           | 515,761                             | -3,309                     |
| XXXXXX/0002        | Anon Name                  | 29,224.55            | 515,761                             | -3,309                     |
| XXXXXX0003         | Anon Name                  | 12,171.55            | 515,761                             | -3,309                     |
| XXXXXX/0004        | Anon Name                  | 0                    | 515,761                             | -3,309                     |
| XXXXXX0006         | Anon Name                  | 24,209.15            | 515,761                             | -3,309                     |
| XXXXXXV0012        | Anon Name                  | 30,290.15            | 515,761                             | -3,309                     |
| XXXXXXX0015        | Anon Name                  | 72                   | 515,761                             | -3,309                     |
| XXXXXXX/0019       | Anon Name                  | 342.95               | 515,761                             | -3,309                     |

Contracted and Carry Forward UDA are the same figure for each contract, these are totals for the PCO as a whole rather than for each contract. This is due to the fact that data comes from 2 separate universes, therefore we have to join the data

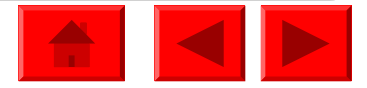

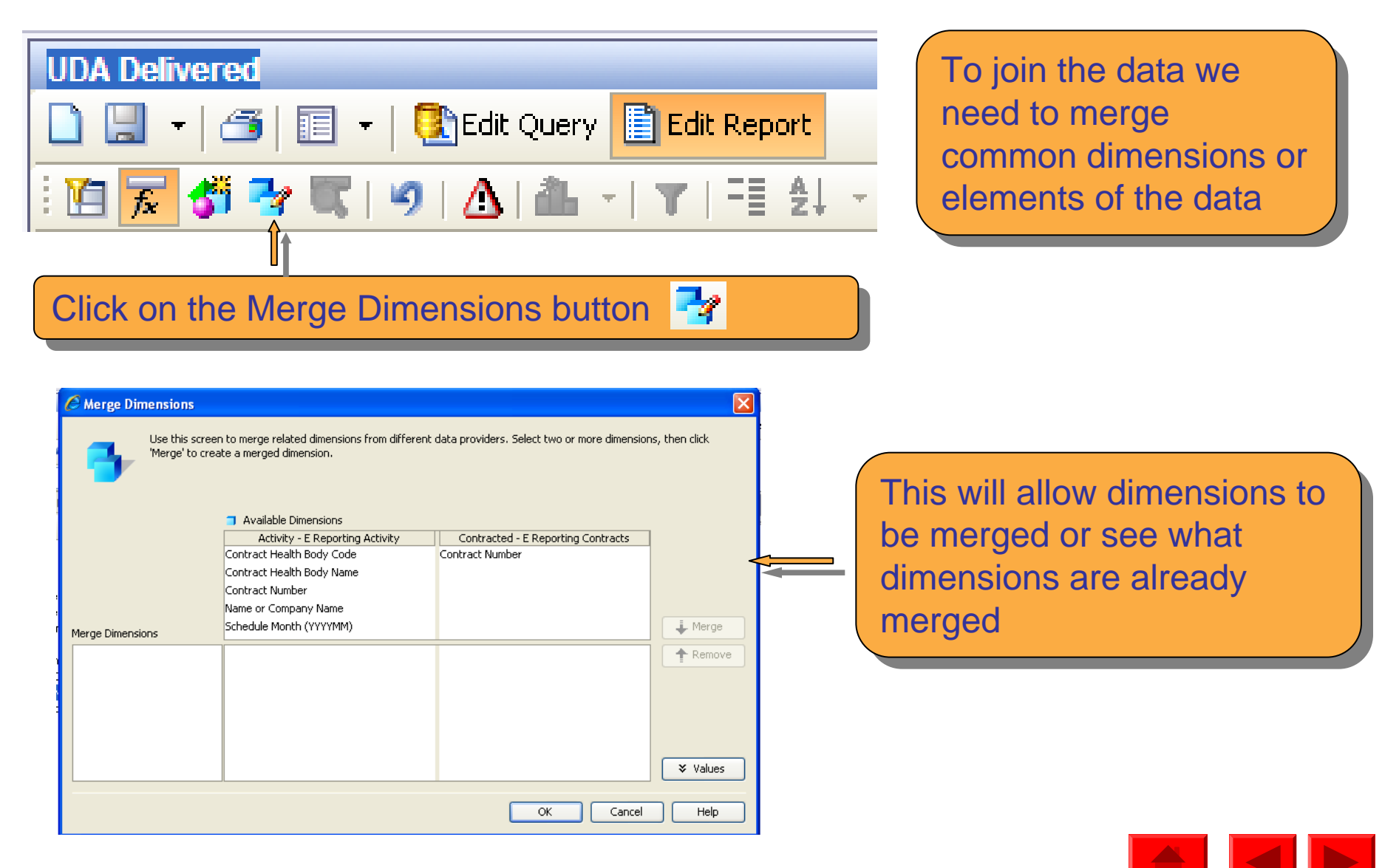

Available Dimensions show which appear in both queries and therefore can be merged. In this example only the Contract Number appears in both

|                  | Available Dimensions            |                                    |         |
|------------------|---------------------------------|------------------------------------|---------|
|                  | Activity - E Reporting Activity | Contracted - E Reporting Contracts |         |
|                  | Contract Health Body Code       | Contract Number                    |         |
|                  | Contract Health Body Name       |                                    |         |
|                  | Contract Number                 |                                    |         |
|                  | Name or Company Name            |                                    |         |
| Merge Dimensions | Schedule Month (YYYYMM)         |                                    | 🗼 Merge |
|                  |                                 |                                    | Remove  |
|                  |                                 |                                    | l       |

Select the contract number dimensions then click on Merge

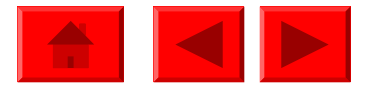

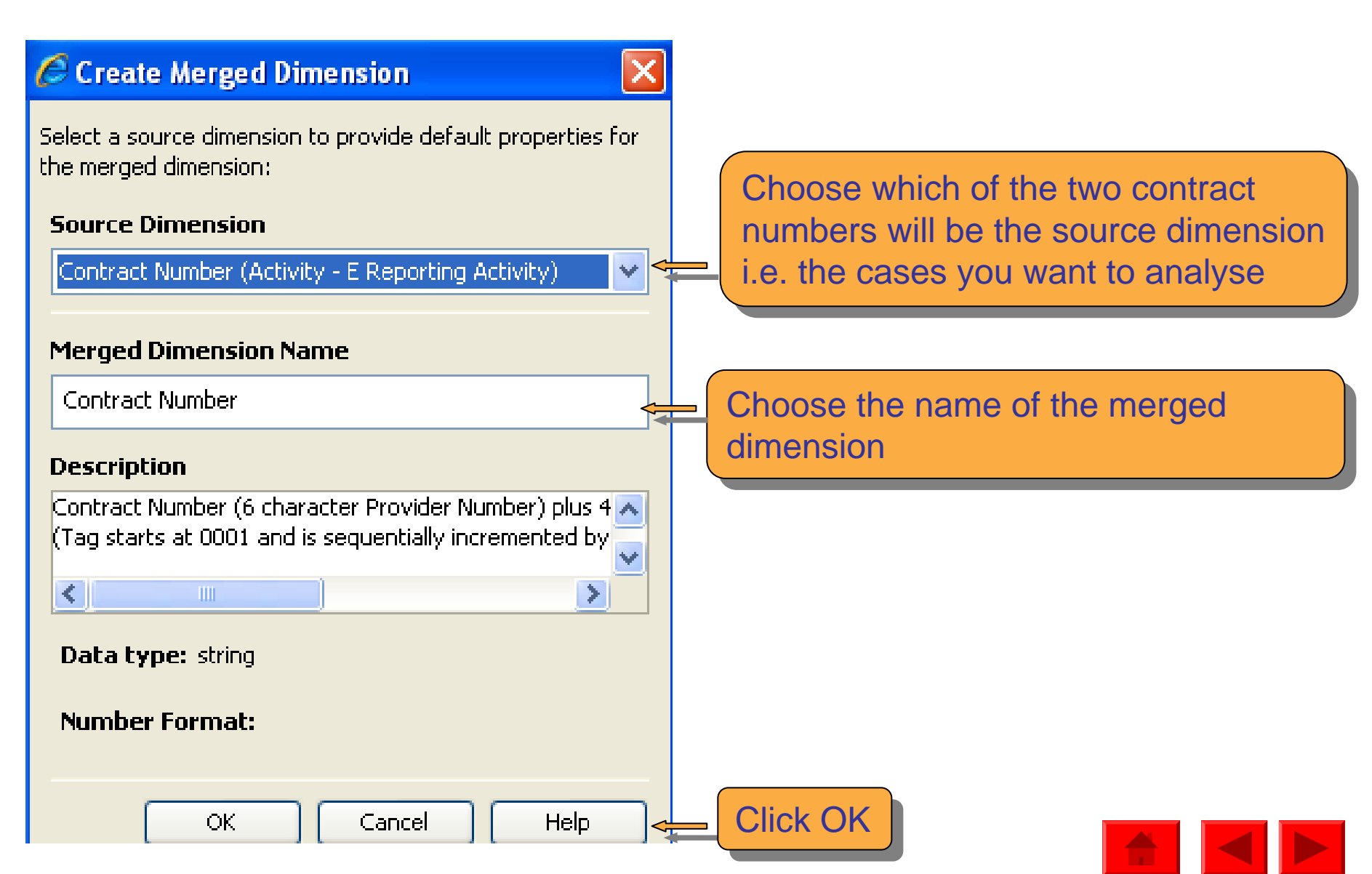

#### Contracted and Carry Forward UDA are now shown for each contract

|                    |                            |                      |                                     | ,                               |
|--------------------|----------------------------|----------------------|-------------------------------------|---------------------------------|
| Contract<br>Number | Name or<br>Company<br>Name | General<br>Claim UDA | Total<br>Contracted<br>Uda Activity | *<br>Total Carry<br>Forward Uda |
| XXXXXXX/0001       | Anon Name                  | 330,073.65           | 393,454                             | -2,524                          |
| XXXXXX/0012        | Anon Name                  | 30,290.15            | 41,362                              | -10                             |
| XXXXXX/0002        | Anon Name                  | 29,224.55            | 34,965                              | -385                            |
| XXXXXX/0006        | Anon Name                  | 24,209.15            | 30,000                              | -23                             |
| XXXXXXXV0003       | Anon Name                  | 12,171.55            | 14,906                              | -344                            |
| XXXXXX/0019        | Anon Name                  | 342.95               | 466                                 | -23                             |

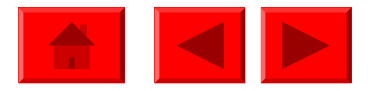

A variable can be created that shows the % UDA Delivered. To do this first create a variable called Adjusted scheduled activity (UDA) to show activity levels after taking into account any carry forward (General activity scheduled minus Carried forward general activity). Then calculate this as a % of Total Contracted UDA

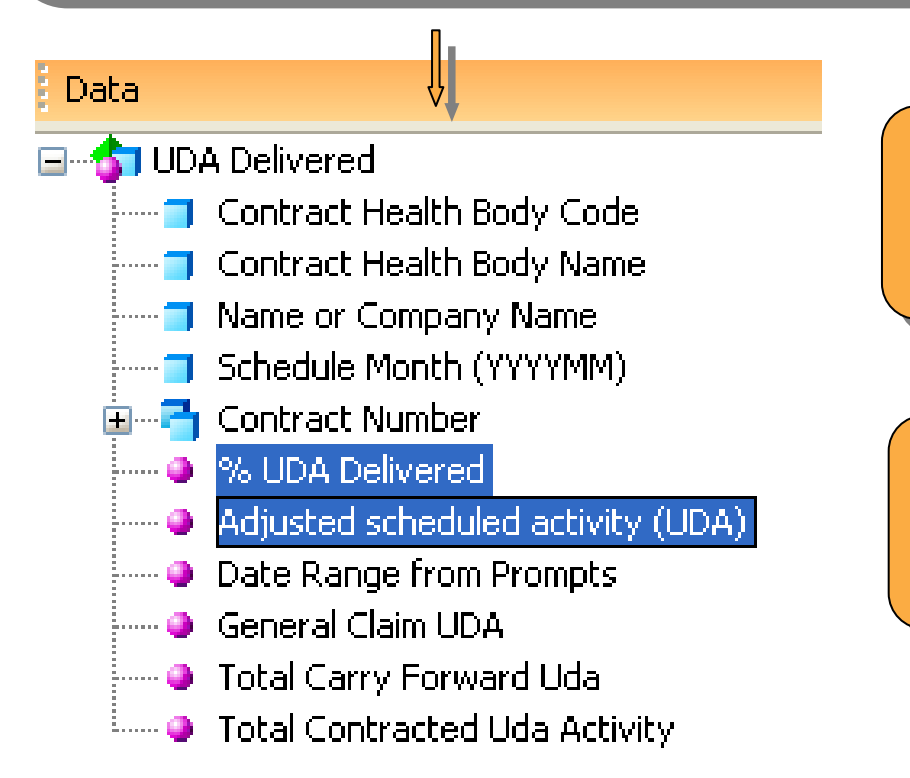

Adjusted scheduled activity (UDA) =[General Claim UDA]-[Total Carry Forward Uda]

% UDA Delivered = Adjusted scheduled activity (UDA)/ Total Contracted UDA Activity

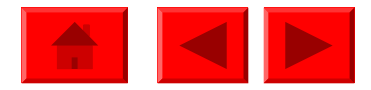

These new variables can now be added to the report. However some contracts may appear with a zero %

| Contract<br>Number | Name or<br>Company<br>Name | General<br>Claim UDA | Total<br>Contracted<br>Uda Activity | Total Carry<br>Forward Uda | Adjusted<br>scheduled<br>activity (UDA) | % UDÅ<br>Delivered |
|--------------------|----------------------------|----------------------|-------------------------------------|----------------------------|-----------------------------------------|--------------------|
| XXXXXXXX0001       | Anon Name                  | 20,629.85            | 23,240                              | 666                        | 19,963.85                               | 85.9               |
| XXXXXXX/0001       | Anon Name                  | 6,816.95             | 8,488                               | -52                        | 6,868.95                                | 80.93              |
| XXXXXXX/0001       | Anon Name                  | <b>A</b>             | 1,249                               | 0                          | 0                                       | 0                  |
| XXXXXXX/0001       | Anon Name                  | 30 20.75             | 35,500                              | -605                       | 31,525.75                               | 88.8               |

A zero % indicates that no UDA has been delivered. This could be because:

- the contract is no longer active but the contracted UDAs have not been amended on POL
- the contract has only just opened

• the contract has a start date in the future and therefore would not have performed any courses of treatment.

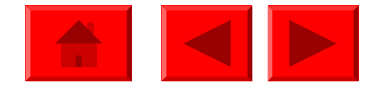

#### To look at this issue, the Contract Start and End Dates can be added to **both** queries

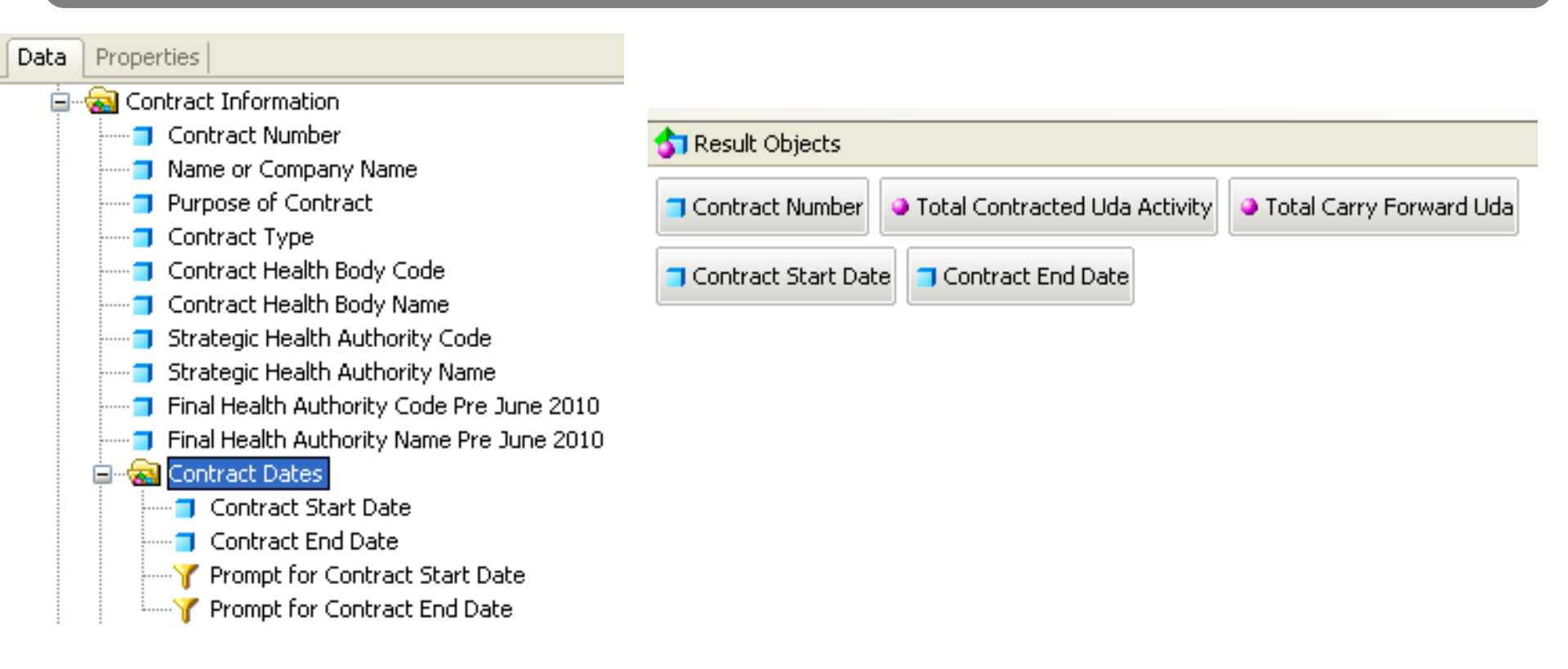

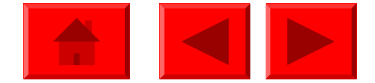

By adding the Start and End dates to the report, those contracts with a 0% of UDA Delivered can be investigated

Contract has a start date indicating that it has only just opened, therefore no UDAs have been delivered

| Contract<br>Number  | Name or<br>Company<br>Name | Contract<br>Start Date | Contract<br>End Date | General<br>Claim<br>UDA | Total<br>Contracted<br>Uda Activity | Total Carry<br>Forward Uda | Adjusted<br>scheduled<br>activity (UDA) | % UDA<br>Delivered |
|---------------------|----------------------------|------------------------|----------------------|-------------------------|-------------------------------------|----------------------------|-----------------------------------------|--------------------|
| XXXXXXX/0001        | Anon Name                  | 21/02/2011             |                      |                         | 1,249                               | 0                          | 0                                       | 0                  |
| XXXXXXXXX0013       | Anon Name                  | 02/08/2006             | 01/12/2010           |                         | 607                                 | 0                          | 0                                       | 0                  |
| XXXXXXX/0001        | Anon Name                  | 01/04/2006             |                      |                         | 1,000                               | 0                          | 0                                       | 0                  |
| Contract has closed |                            |                        |                      |                         |                                     |                            |                                         |                    |

Contract has no end date , has contracted UDA but has not delivered any UDAs in the year. Therefore it is important to check to see if it is indeed still open and that POL details are up to date

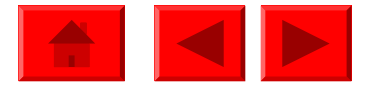

Some contracts may appear with a % UDA Delivered value of #DIV/0. This indicates that the contract has no contracted UDAs. Again by adding the Start and End dates to the report, those contracts can be investigated

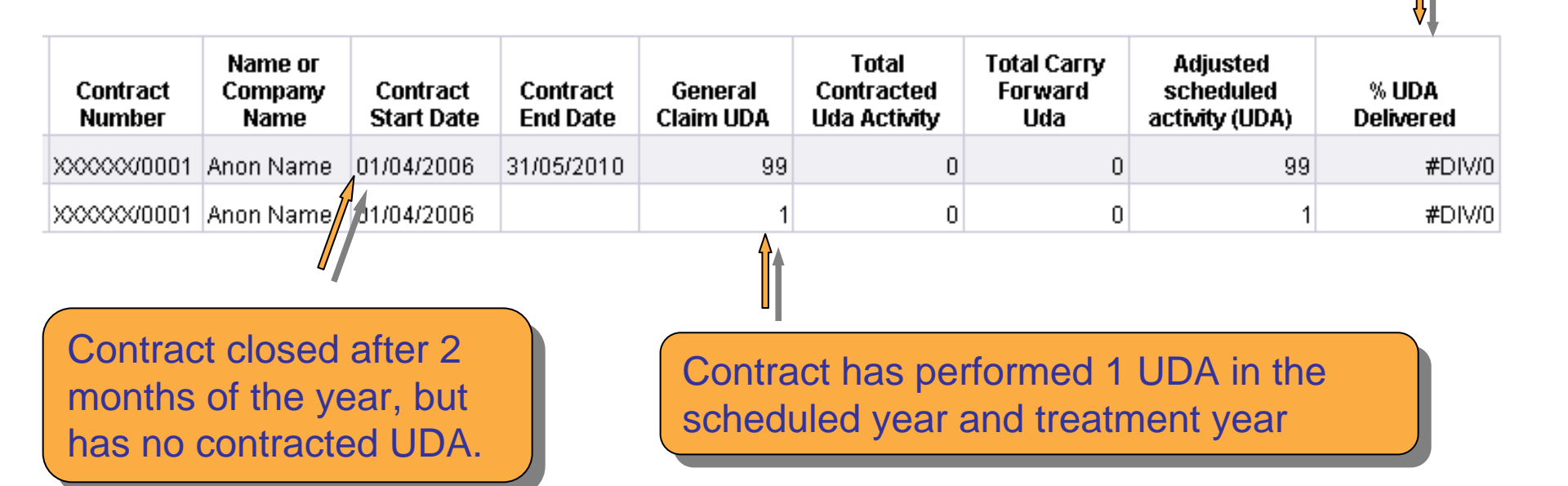

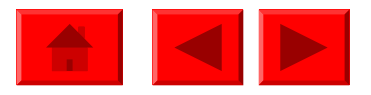

Filters can be applied to the report to restrict the report to contracts who have delivered UDAs in the period or contracts which have contracted UDAs in the period

Adjusted scheduled activity (UDA) Greater than: 0

Total Contracted Uda Activity Greater than: 0

An alerter can be applied to highlight those contracts under performing

| C Alerter                          | Editor                                        |                         |                                     |             | × |
|------------------------------------|-----------------------------------------------|-------------------------|-------------------------------------|-------------|---|
|                                    | Alerter name:                                 | Alerter                 |                                     |             |   |
|                                    | Description:                                  |                         |                                     |             |   |
| Sub-Alert<br>Filtered (<br>% UDA D | er<br>object or cell<br>oelivered<br>If the a | Operator<br>Less than 🗸 | Operand(s)<br>0.75<br>Cell contents |             | ) |
| Add Sub-                           | Alerter Remov                                 | e Sub-Alerter           | ОК                                  | Cancel Help | j |

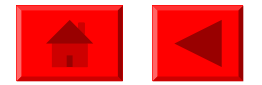